## WiーFiのつなぎ方

◆タブレットのデスクトップ右下のマークをクリックします ※接続済みと表示されていれば使用できます

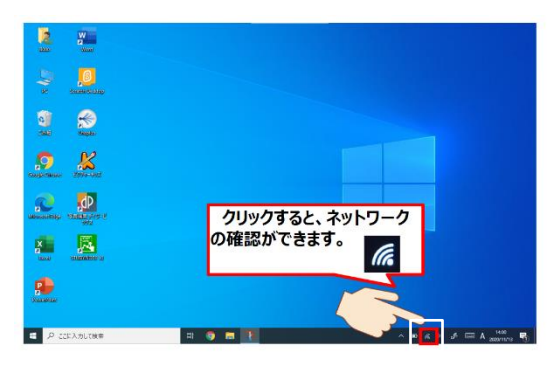

※自動で接続されなかった場合は、次の内容をご確認ください。

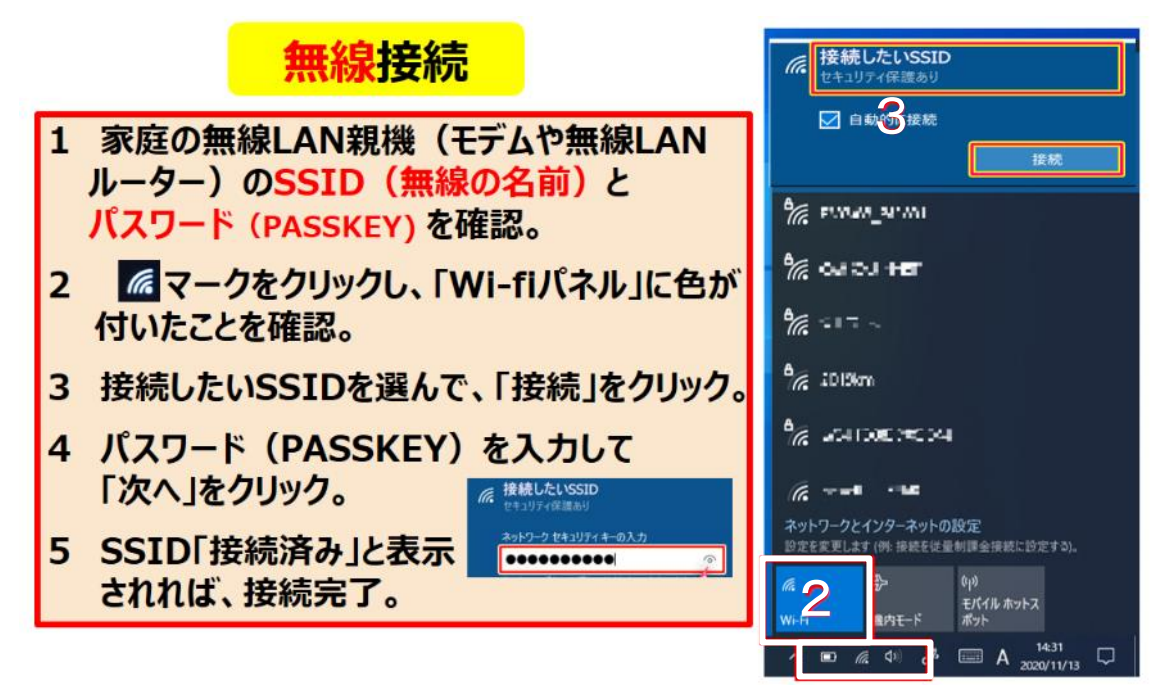

## (参考)

SSID 及びパスワードの確認方法
※Wi-Fi ルーターの裏面に
①SSID 及び②パスワードの
表示があります。

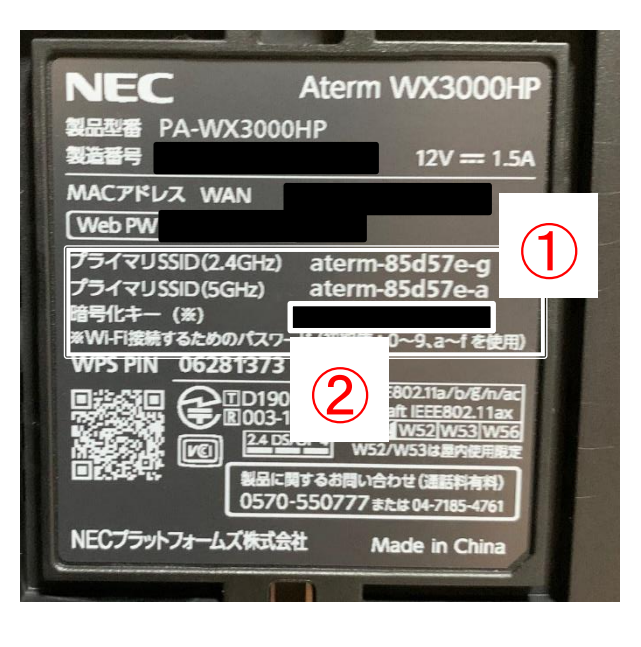